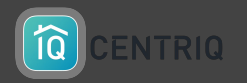

# VERIFY A PROPERTY TRANSFER

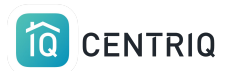

# Always get back to the properties list by picking the property at the top of any screen.

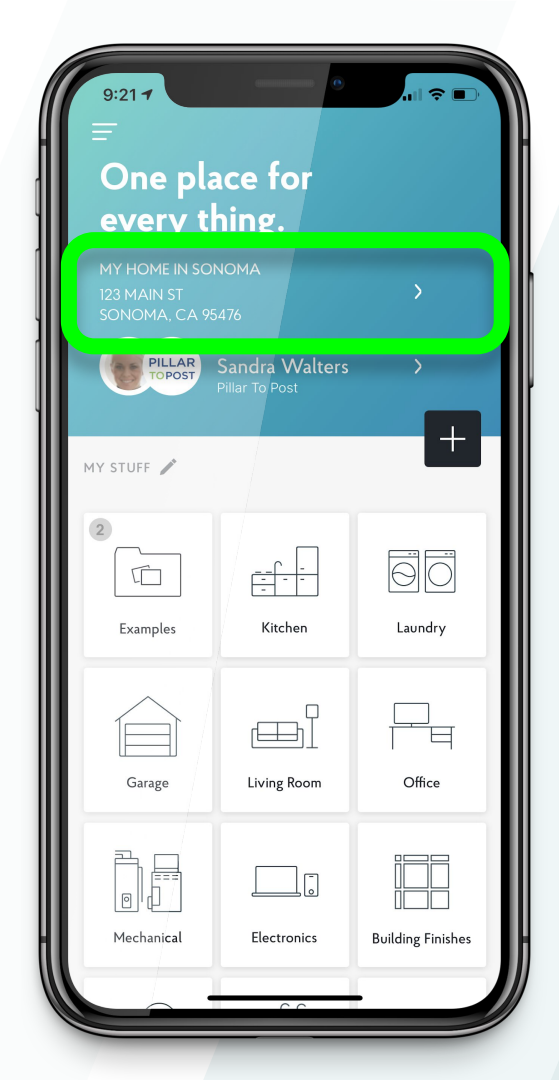

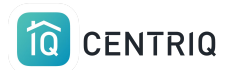

#### Pick Manage Properties

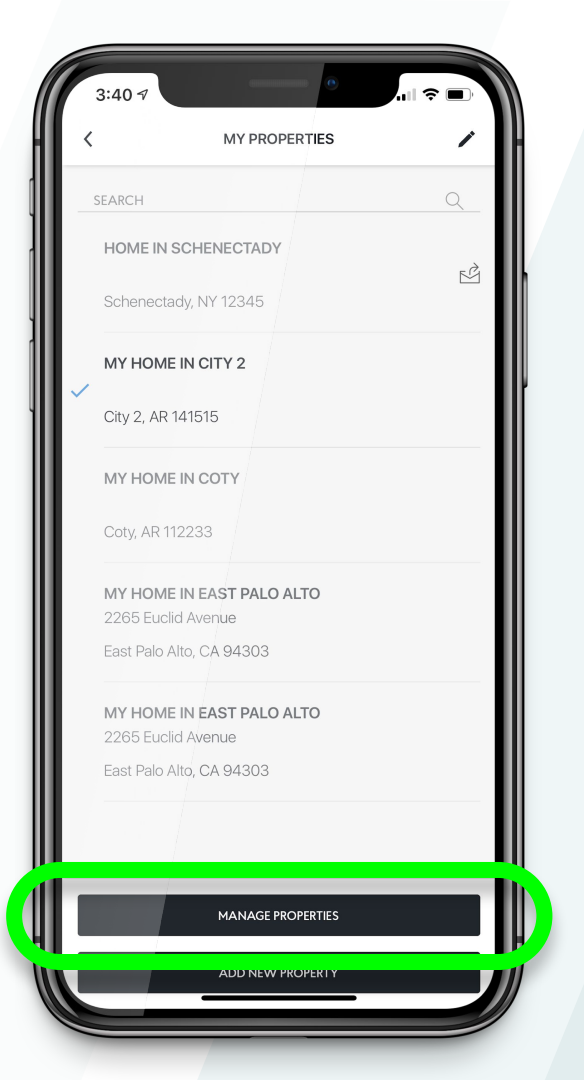

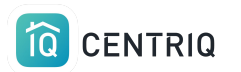

Notice the "was transferred" icon

\*\*If the client already accepted the property, it is no longer available in this list. Contact <u>support@mycentriq.com</u> for help.

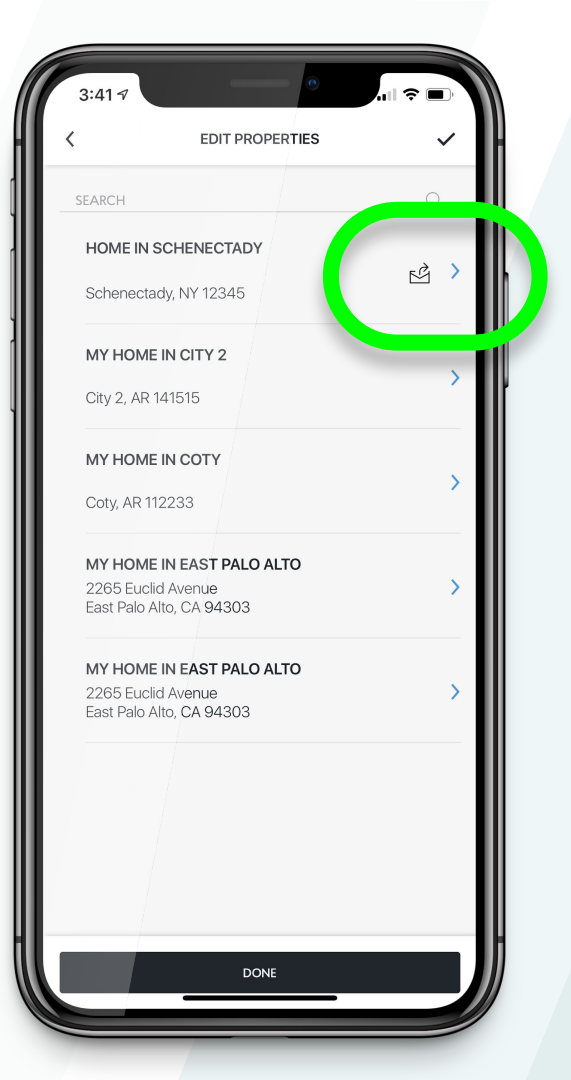

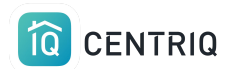

### Pick the property that is transferred

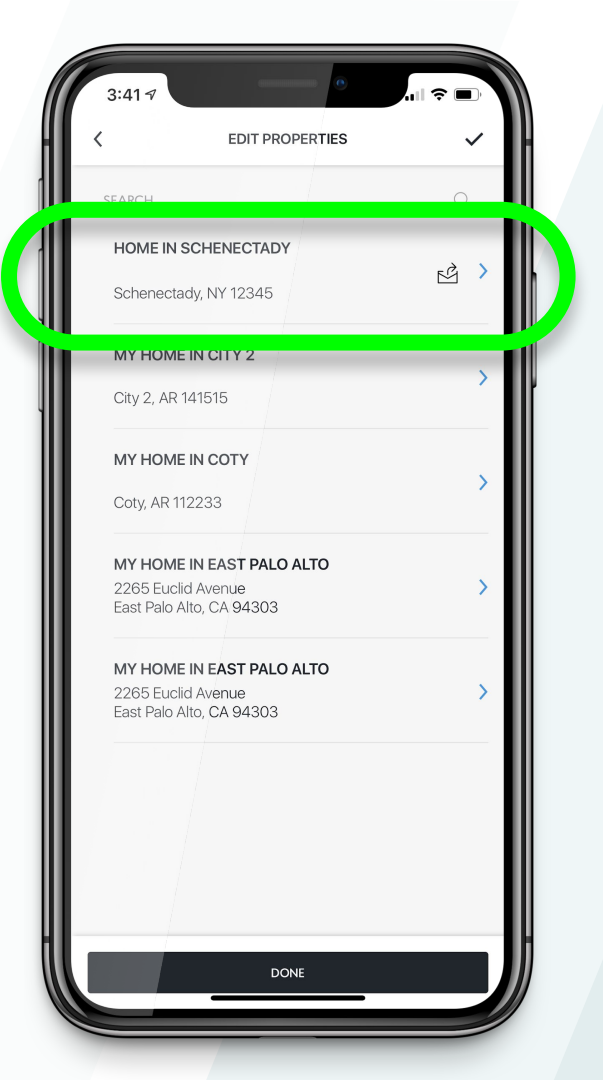

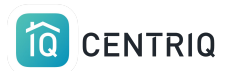

## Notice the confirmation that the property is transferred

| This property has been sent to Clinton<br>(clintonclient@example.com) and is p | n Client<br>bending acceptance. |
|--------------------------------------------------------------------------------|---------------------------------|
| Street Address                                                                 | Optional                        |
| Address 2                                                                      | Optional                        |
| City<br>Schenectady                                                            | State/Province                  |
| ZIP/Postal Code<br>12345                                                       |                                 |
| Property Display Name<br>Home in Schenectady                                   |                                 |
| This is how your property will be referenced in                                | n Centriq.                      |
| DELETE PROPE                                                                   | RTY                             |
| DONE                                                                           |                                 |
|                                                                                |                                 |
|                                                                                |                                 |

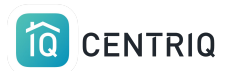

### If you need to cancel the transfer, pick **Withdraw Transfer**

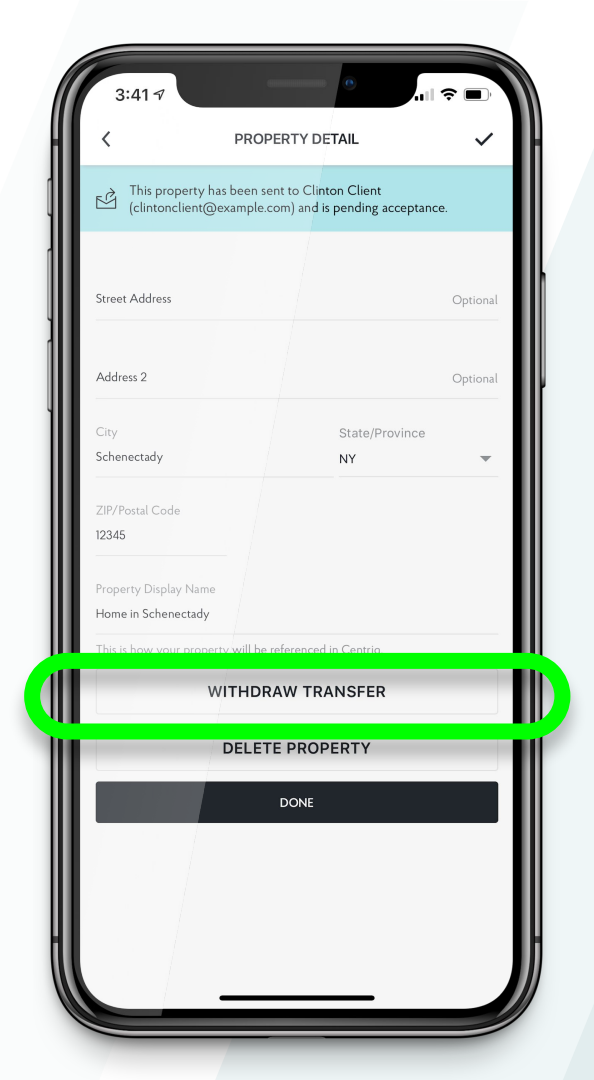

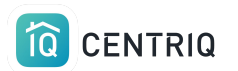

**Confirm** and the property can no longer be claimed by the client

**Close** and reopen the app after withdrawing the transfer.

**Repeat** the transfer process to resend it to the client.

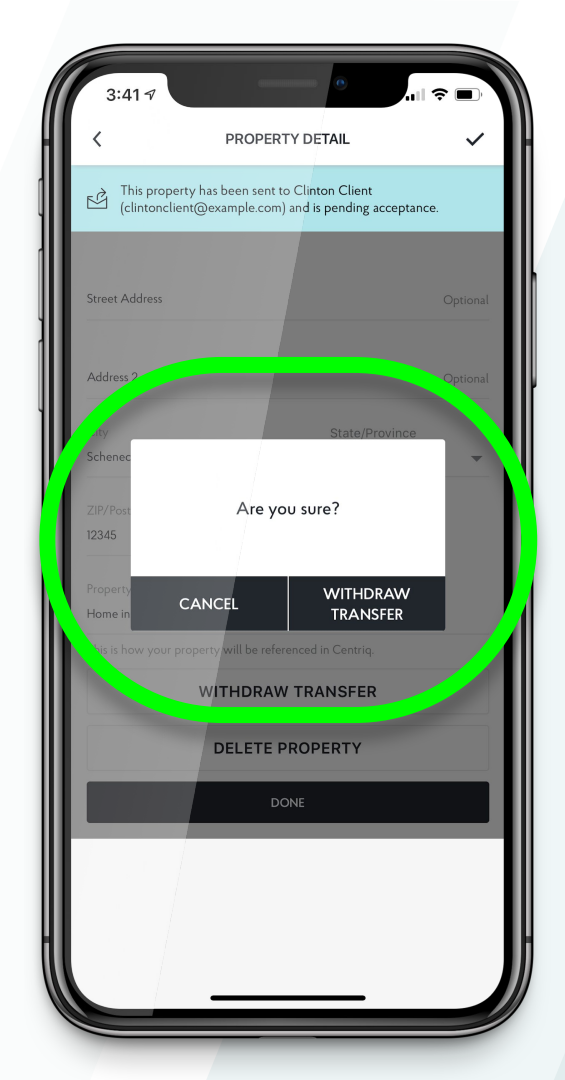

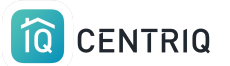

## THE DASHBOARD

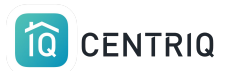

You can always switch to the web app to review your properties or resolve issues.

#### ••• • • Û D app.mycentriq.com $\bigcirc$ One place for every thing. MY HOME IN BOYES HOT SPRINGS PILLAR Edwin Veelo +PROPERTY GROUPS 2 ÍQ Kitchen Laundry Garage Living Room Office ples

(V)

 $\square$ 

8 —

Ę

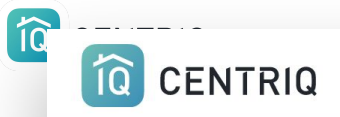

**HOW IT WORKS** 

**OUR COLLECTION** 

PROFESSIONALS

LOGIN

SUPPORT

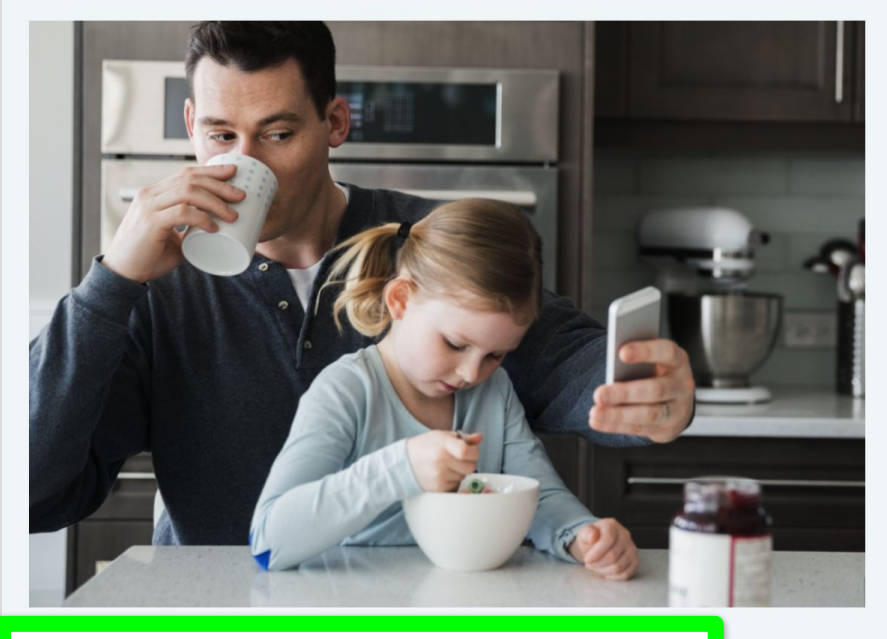

## Centriq for Home Inspectors

Welcome Home Inspector! You're about to get your hands on the most exciting tool for your business: the one place for everything in a home. From user manuals to recall alerts and maintenance reminders, Centriq has it all.

Easy to find on the Centriq website: <u>http://mycentriq.com/</u>

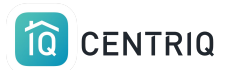

### Sign in with your Pillar to Post email and the same password.

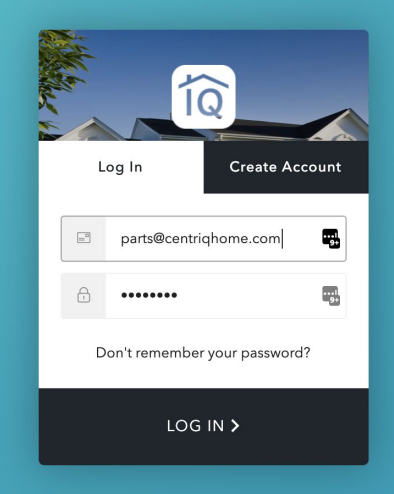

Direct link: http://app.mycentriq.com/

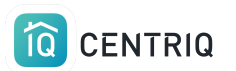

### Pick the **Dashboard** icon in the upper right corner to open the dashboard.

#### ᠿ Ū app.mycentriq.com $\bigcirc$ One place for every thing. MY HOME IN BOYES HOT SPRINGS PILLAR Edwin Veelo +PROPERTY GROUPS 2 6 ÍQ Kitchen Laundry Garage Living Room Office ples Ę $\square$ (V) 8 —

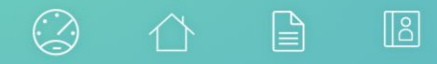

#### Lake Grand >

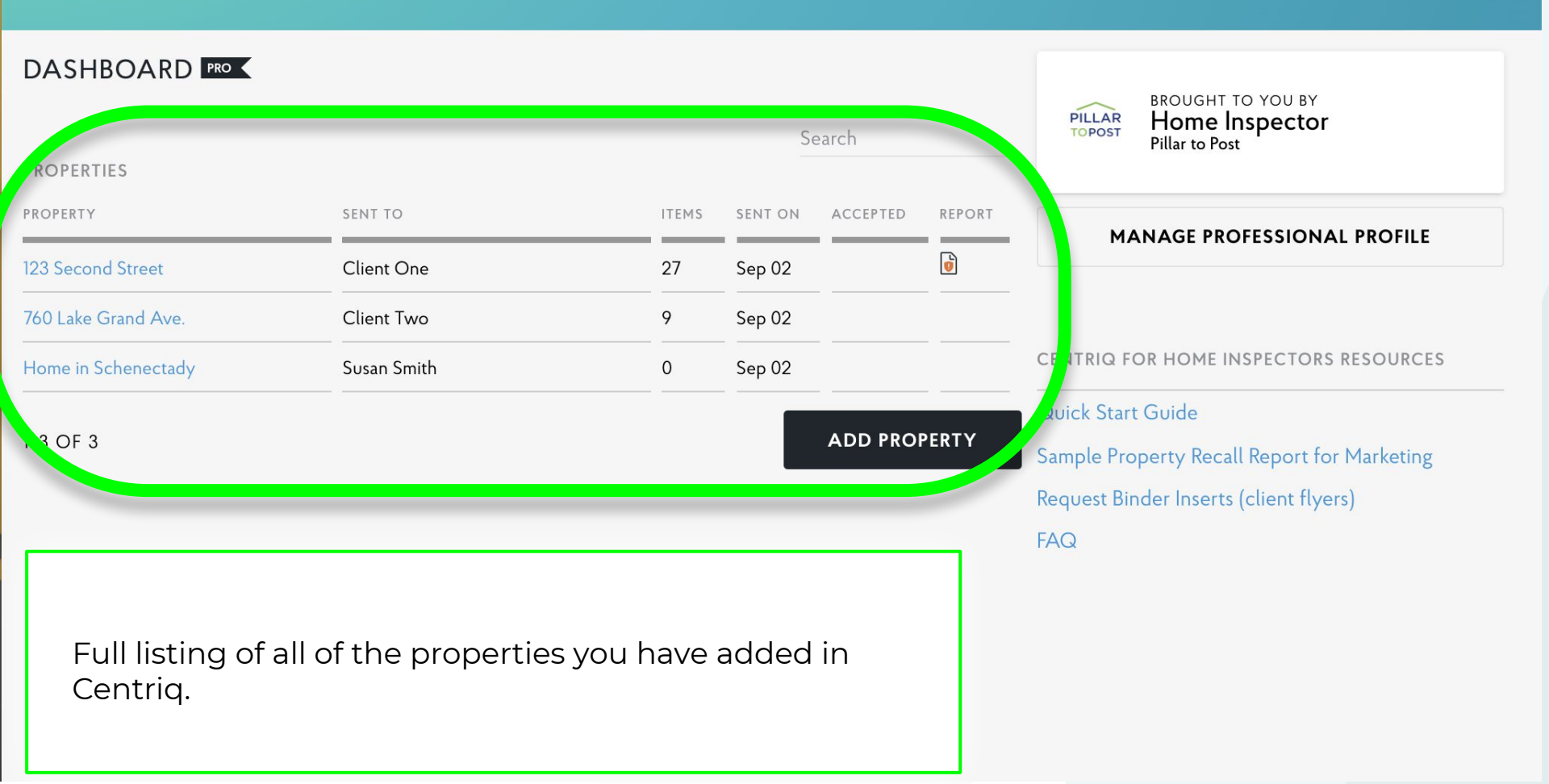

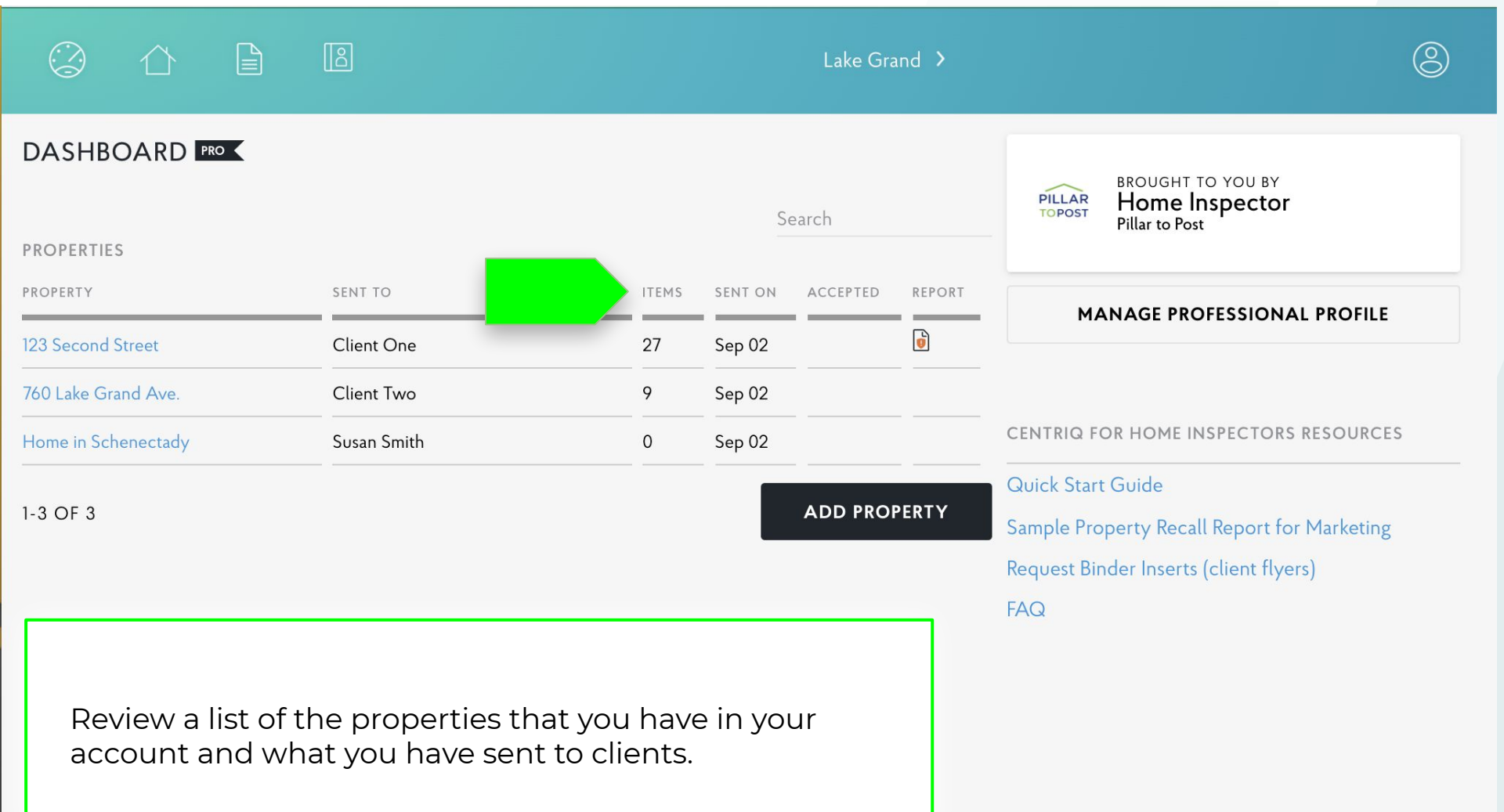

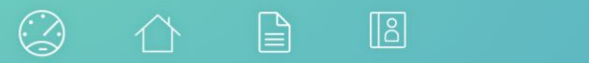

#### Lake Grand >

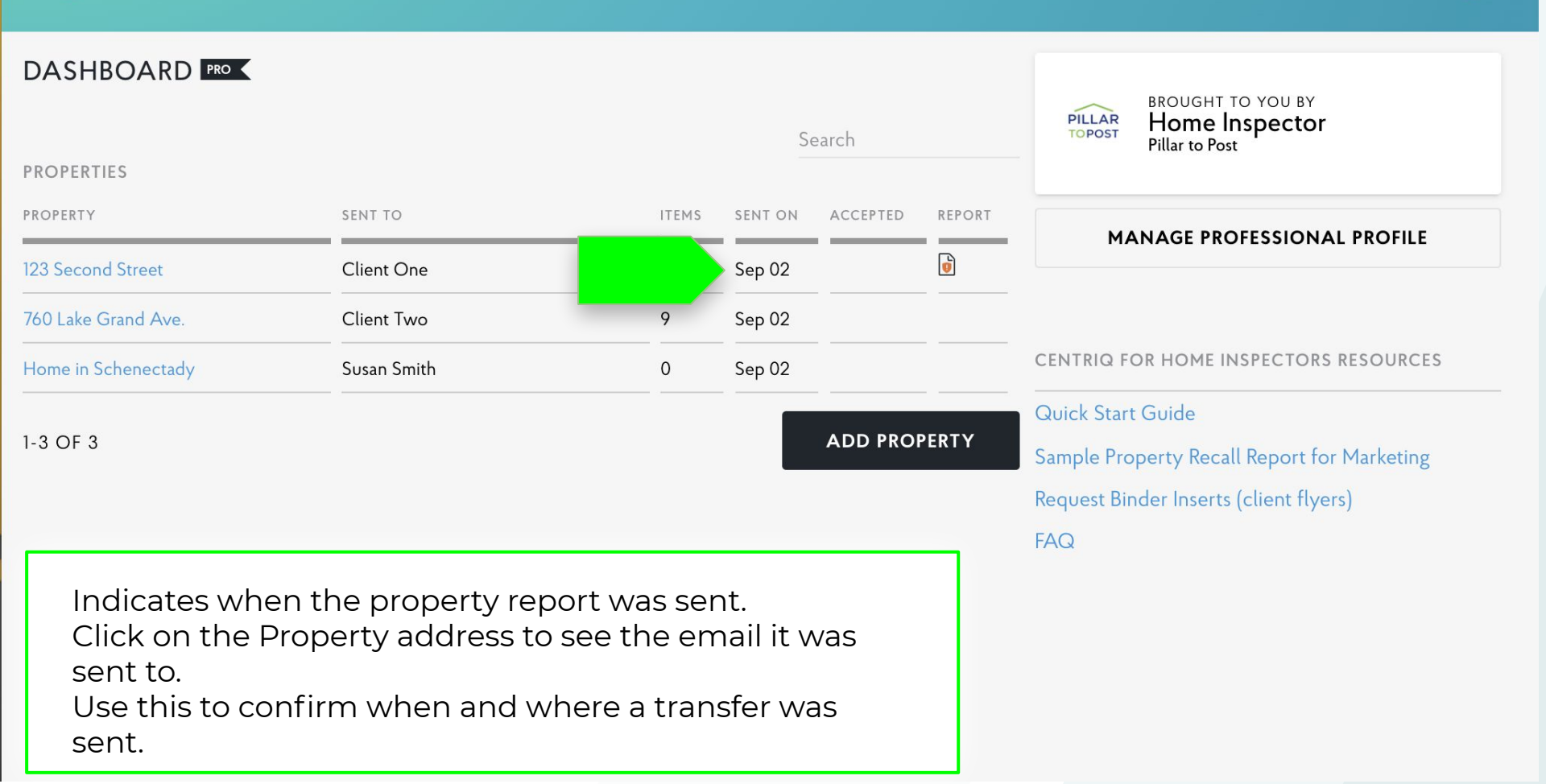

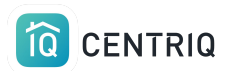

### Access the full tutorial series here: <u>Centrig Home Inspector Tutorial Series</u>

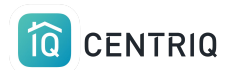

Thank you!!!

## Contact Us any time (415) 967-3993 (call or text)

# support@mycentriq.com

Last Updated: Tuesday, August 31, 2021